### 利用履歴(水量・料金情報)の照会

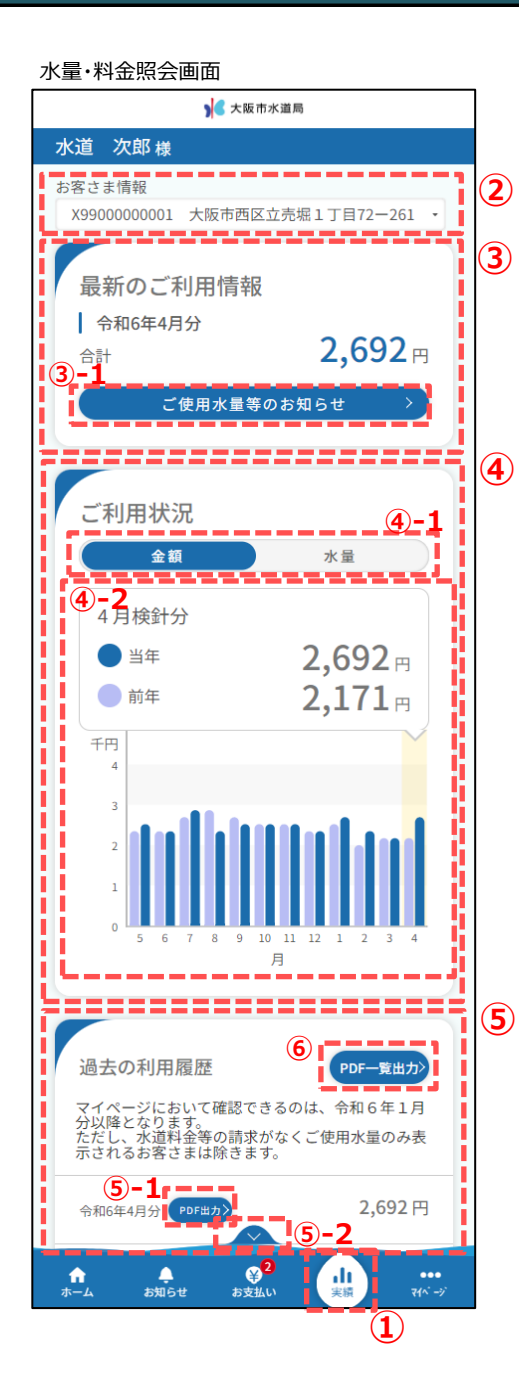

利用履歴で照会できる内容について説明します。

- 水量・料金照会画面を開くには、 フッターメニュー「実績」ボタンをタップします。
- ② 照会したいお客さま情報を切り替えることが可能です。
- ③ 最新のご利用情報を確認することが可能です。

<③-1>

「ご使用量等のお知らせ」ボタンをタップすると、検針票と同等のより詳細なご利用情報を確認することが可能です。

④ 過去2年分(令和6年1月分以降)のご利用状況(金額および 水量)をグラフで確認することが可能です。

「金額」グラフと「水量」グラフを切り替えることが可能です。

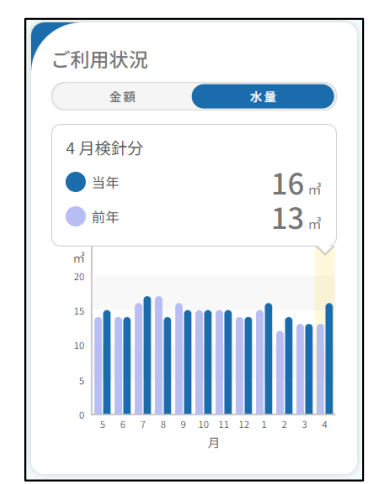

<@-2>

グラフには過去2年分(令和6年1月分以降)のご利用状況が 表示されます。具体的な数値を確認したい場合は、該当のグラフを タップすることで、当年および前年同月の数値を確認することが可能 です。

- ⑤ 過去2年分(令和6年1月分以降)の利用履歴を確認することが 可能です。
  - <(5)-1>
    - 「 > 」ボタンをタップすることで、詳細を確認することが可能です。

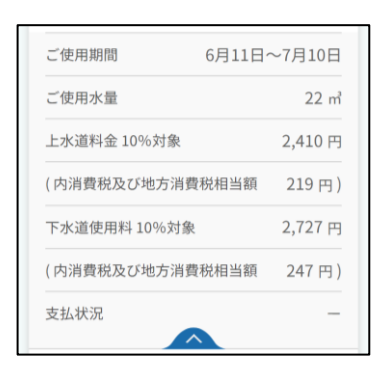

## <⑤-2>

「PDF出力」ボタンをタップすることで、該当月の利用履歴を PDFファイルでダウンロードすることが可能です。

<sup>&</sup>lt;④-1>

## 利用履歴(水量・料金情報)の照会

PDF一覧出力選択画面

| PDF一覧出力<br>*:必须入力    |          |
|----------------------|----------|
| 出力期間 *               | 6-1      |
| 令和5年11月分 🔹 ~         | -        |
| 令和6年4月分 •            |          |
| 支払情報出力*              | 6-7      |
| <ul><li>あり</li></ul> | <b>2</b> |
| ○ なし                 |          |
|                      |          |
| 出力 (出力)              | 6-3      |
| <b>R</b> g           | 6-4      |
|                      |          |

(前ページから続きます。)

⑥「PDF一覧出力」ボタンをタップすることで、PDF一覧出力選択 画面が表示されます。

<6-1>

出力期間を使用実績がある徴収月分で過去2年分(令和6年 1月分以降)の期間内から選択することが可能です。

<6-2>

「あり」をタップした場合、一覧出力されたPDFの備考欄に 支払情報を出力することが可能です。

「なし」をタップした場合、一覧出力されたPDFの備考欄は 空白になります。

※「あり」を選択した場合の備考欄イメージ

| 備   | 考 |
|-----|---|
| -   |   |
| 支払済 |   |
| 支払済 |   |
| 支払済 |   |
| 支払済 |   |
| 支払済 |   |

「-」は支払済でないことを指します。

<6-3>

「出力」ボタンをタップすることで、選択した期間の各徴収月分の利用履歴をPDFファイルでダウンロードすることが可能です。

<6)-4>

「戻る」ボタンをタップすることで、PDF一覧出力画面を閉じる ことが可能です。 ③-1ボタンをタップした画面イメージ

#### ご使用量等のお知らせ画面

| ▶ < 大阪市水道局                                                            |                       |
|-----------------------------------------------------------------------|-----------------------|
| K道 一郎 様                                                               |                       |
| ご使用水量等のお知らせ                                                           | ±                     |
| お客さま番号 0010004001<br>調定番号 12345X6789Y<br>水栓番号 000111<br>ご使用者名 水道 太郎 様 | 0000                  |
| 令和4年6月分                                                               |                       |
| 合計金額 <b>5</b> ,<br>(内消費税及び地方消費税相当額                                    | <b>137</b> 円<br>466円) |
| ご使用水量                                                                 | 22 ㎡                  |
| ご使用月分 令                                                               | 和4年6月分                |
| ご使用期間 6月10日                                                           | ~7月10日                |
| 今回指示数                                                                 | 122 m <sup>3</sup>    |
| (今回検針日 令和4                                                            | 年7月10日)               |
| 前回指示数                                                                 | 100 m <sup>3</sup>    |
| (前回検針日 令和4                                                            | 年6月10日)               |
| 上水道料金 10% 対象                                                          | 2,410 円               |
| (内消費税及び地方消費税相当額                                                       | 219円)                 |
| 下水道使用料 10% 対象                                                         | 2,727 円               |
| (内消費税及び地方消費税相当額                                                       | 247円)                 |
| 戸数                                                                    | 1                     |
| 口座振替予定日    令和                                                         | 4年8月20日               |
| 次回検針予定日                                                               | 8月10日                 |
| メータ検針業務受注者 検                                                          | 針委託会社                 |
| メータ取替水量:10 メータ取替<br>㎡ 日                                               | 春日:6月10               |
| 6月から7月は基本料金を減額し7<br>示しています。                                           | た料金を表                 |
| 次回検針は、休日等となります。                                                       |                       |
| 不在のため認定させて頂きまし†                                                       | i.                    |
| 戻る                                                                    |                       |
|                                                                       |                       |

#### 口座振替済金額のお知らせ

| 口座振替済金額のお知ら                        | らせ                 |   |
|------------------------------------|--------------------|---|
| ご使用月分                              | 令和6年3月分            |   |
| 口座振替日                              | 令和6年3月30日          |   |
| ご使用水量                              | 100 m <sup>3</sup> |   |
| 上水道料金                              | 1,200 円            |   |
| (内消費税及び地方消費税相当額                    | 120円)              |   |
| 下水道使用料                             | 1,500 円            |   |
| (内消費税及び地方消費税相当額                    | 150円)              |   |
| 合計金額                               | 2,700円             |   |
| (内消費税及び地方消費税相当額                    | 270円)              |   |
| 上記金額をご指定の口座から振替<br>きました。ありがとうございまし | させていただ<br>,た。      |   |
| PDF出力                              | >                  | Ċ |
|                                    | '                  |   |

# ⑦「PDF出力」ボタンをタップすることで、口座振替済金額の お知らせをPDFファイルでダウンロードすることが可能です。